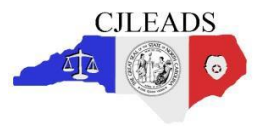

## DMV Advanced Vehicle Report

This report is located in the **DMV** menu and allows Users to search for vehicle information using partial plate, partial VIN, or other vehicle characteristics. To display the report parameter fields, click **DMV** and then click on the title of the report.

| Main Menu                                 |                                                    | The purpose of this report is to display vehicles based on searching by plate, VIN or other vehicle characteristics.              |
|-------------------------------------------|----------------------------------------------------|----------------------------------------------------------------------------------------------------|
| <ul> <li>Search</li> </ul>                | The DMV data provided in this report is based on d | lata that is current through 11/01/2018                                                                                           |
| Watchlists                                | Parameters                                         |                                                                                                    |
| Alerts                                    | Output Format:                                     | HTML •                                                                                                    |
| Notifications                             | Owner Identifiers                                  |                                                                                                    |
| My Activity                               | Owner Type:                                        | Individual III Business                                                                                                    |
| <ul> <li>Reports</li> </ul>               | Name:                                              |                                                                                                    |
| Court                                     |                                                    |                                                                                                    |
| - 5167                                    | Vehicle Identifiers                                |                                                                                                    |
| DMV Advanced Vehicle Report               | Plate may include letters or numbers, with wil     | ideard character(7). (Ex: '7GEM3', 'GEM3', 'GEM37', '7GEM37') Exclude any special characters for Special Plates. (Ex: '#,@,\$,-') |
|                                           | Plate:                                             | Plate #                                                                                                    |
| Incarceration                             | Match plates with similar looking characters:      |                                                                                                    |
| <ul> <li>Outstanding Processes</li> </ul> | vin may include letters, number, @ or - cha        | racters, with wildcard character(), (EX: WDA, WDA, WDAr, (WDAr)                                                                   |
| ► Permits                                 | Roch Stales                                        | All Bords Studies                                                                                                    |
| Links                                     | body style.                                        | Free Ables                                                                                                    |
| AOC Offense Codes                         | Make:                                              | Lite: made                                                                                                    |
|                                           | Model:                                             | *                                                                                                    |
|                                           | Year Range:                                        |                                                                                                    |
|                                           | Geographic Identifiers                             |                                                                                                    |
|                                           | When choosing a Geo Distance Search, enter         | r a Distance(ex. 0.01 - 99.99), and at a minimum, a City and State, or ZIP.                                                       |
|                                           | Distance: miles                                    |                                                                                                    |
|                                           | Street: Street                                     | t Narrio, Linit 84                                                                                                    |
|                                           | City: City                                         |                                                                                                    |
|                                           | State:                                             | *                                                                                                    |
|                                           | <b>ZIP:</b> 5-9 D                                  | igit ZP Code                                                                                                    |
|                                           | OR                                                 |                                                                                                    |
|                                           | Availat                                            | Je tems: (100): Selected tems: (0):                                                                                               |
|                                           | ALA                                                | MANCE                                                                                                    |

The User has several options when running the report:

• Owner Identifiers

0

- Owner Type Individual, Business, or both (by checking both boxes)
- Vehicle Identifiers (one or more must be entered):
  - Plate # wildcard character '?' must be used for unknown portion
    - > Example: ?GEM3, GE?M3, GEM3?, ?GEM3?, exclude special characters
  - Match plates with similar-looking characters
    - Example: IRISH could be 1RISH, 1R1SH, IRI5H, IRISH or IR15H.
  - VIN # wildcard character '?' must be used for unknown portion
  - o Body Style
  - o Make start typing the first or first few letters for list to populate
  - Model will populate once Make is selected
  - Year Range single year can be used by putting the same year in each field
- Geographic Identifiers:
  - Distance must be used with Zip
  - Zip cannot be used if County is populated
  - Tax County cannot be used if Zip is populated, can select multiple.

Once the User has made the appropriate selections, click the **Run** button to generate the report. The **File Download** dialogue box opens first.

| Do you want to open or save 20170215104134_Report.xls from cjleads2.ondemand.sas.com? | Open | Save 🔻 | Cancel | x |
|---------------------------------------------------------------------------------------|------|--------|--------|---|
|---------------------------------------------------------------------------------------|------|--------|--------|---|

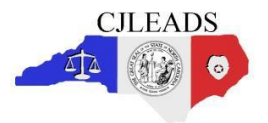

Click **Open** to view the report. The **Microsoft Office Excel** message window will open alerting the Users to a difference in the file format and file extension.

| Microsoft E | xxel                                                                                                    |
|-------------|----------------------------------------------------------------------------------------------------|
| <u> </u>    | The file format and extension of '20170215104134_Report.xls' don't match. The file could be corrupted or unsafe. Unless you trust its source, don't open it. Do you want to open it anyway? |
|             | Yes No Help                                                                                                    |

Click Yes to open the file now.

## **DMV Advanced Vehicle Report example**

\*Data identifiers have been intentionally blurred. The report will appear normally when ran by the User.

| DM<br>The<br>Bef     | DMV Advanced Vehicle Report The results provided in this report are based on data that is current through 11/01/2018. Before taking action on any report results, please verify this information against the originating source.       |       |               |         |                     |                     |                             |                 |                       |                    |                       |                            |                           |                   |                                                                                                    |                |               |       |           |               |
|----------------------|----------------------------------------------------------------------------------------------------|-------|---------------|---------|---------------------|---------------------|-----------------------------|-----------------|-----------------------|--------------------|-----------------------|----------------------------|---------------------------|-------------------|----------------------------------------------------------------------------------------------------|----------------|---------------|-------|-----------|---------------|
| 9                    |                                                                                                    |       |               |         |                     |                     |                             |                 |                       |                    |                       |                            |                           |                   |                                                                                                    |                |               |       |           |               |
|                      |                                                                                                    |       |               |         |                     |                     |                             |                 |                       |                    | Plate                 | dhm?                       | 1                         |                   |                                                                                                    |                |               |       |           |               |
|                      |                                                                                                    |       |               |         |                     |                     |                             |                 |                       | Body Style         | ve VAN                |                            |                           |                   |                                                                                                    |                |               |       |           |               |
|                      |                                                                                                    |       |               |         |                     |                     |                             |                 |                       | Make               | FORD                  |                            |                           |                   |                                                                                                    |                |               |       |           |               |
|                      |                                                                                                    |       |               |         |                     |                     |                             |                 |                       |                    |                       |                            | -                         |                   |                                                                                                    |                |               |       |           |               |
| Total Vehic          |                                                                                                    |       |               |         |                     |                     |                             |                 |                       |                    |                       | s Found 38                 |                           |                   |                                                                                                    |                |               |       |           |               |
| **Fi<br>Prir<br>Prir | "For use by authorized criminal justice professionals only. Unauthorized use or distribution is subject to legal action.<br>Immed By<br>Immed Date Timer 12: 05 Thursday, November 29, 2018                                            |       |               |         |                     |                     |                             |                 |                       |                    |                       |                            |                           |                   |                                                                                                    |                |               |       |           |               |
| DM<br>The<br>Bef     | DMV Advanced Vehicle Report<br>The results provided in this report are based on data that is current through 11/01/2018.<br>Before taking action on any report results, please verify this information against the originating source. |       |               |         |                     |                     |                             |                 |                       |                    |                       |                            |                           |                   |                                                                                                    |                |               |       |           |               |
| Ye                   | ar Make                                                                                                    | Model | Body<br>Style | Plate # | VIN #               | Plate Issue<br>Date | Plate<br>Expiration<br>Date | Plate<br>Status | Vehicle Tax<br>County | Permanent<br>Plate | Title #               | Title Status               | Title<br>Transfer<br>Date | Plate<br>Category | Owner/Lessee                                                                                                    | Address        | City          | State | Zip       | Owner<br>Type |
| 195                  | 94 FORD                                                                                                    |       | VAN           | -       |                     | 07/02/2018          | 08/31/2019                  | ACTIVE          | HAYWOOD               |                    | Annie 1994 - 1999     | CURRENT TITLE, NOT<br>HELD | 09/15/2016                | PRIVATE<br>AUTO   | Receive receive an ar                                                                                                    | 100110-0010-00 | 1011100010140 |       |           | NOVIDUAL      |
| 198                  | 95 FORD                                                                                                    |       | VAN           |         | 1110221-000-0008    | 06/06/2018          | 06/30/2019                  | ACTIVE          | CLEVELAND             |                    | 2 - 80 - 10 - 10 - 10 | CURRENT TITLE, NOT HELD    | 06/20/2015                | PRIVATE<br>AUTO   | Ecologia di Statu                                                                                                    | 101110000-00   | -             | 4     |           | NOVIDUAL      |
| 19                   | 98 FORD                                                                                                    |       | VAN           |         | 17981 LATONICI LAND | 08/23/2018          | 08/31/2019                  | ACTIVE          | TRANSYLVANIA          |                    | 2 1001 112 1001 10    | CURRENT TITLE, NOT<br>HELD | 08/07/2015                | PRIVATE<br>AUTO   | NAME AND ADDRESS OF ADDRESS OF ADDRE | 117100100100   | 1001100       |       | -01111108 | NOVIDUAL      |
| 19                   | 98 FORD                                                                                                    |       | VAN           | 0000111 | PROJECT DECEMPTOR   | 05/18/2018          | 05/31/2019                  | ACTIVE          | HENDERSON             |                    | 1.000                 | CURRENT TITLE, NOT<br>HELD | 07/27/2015                | PRIVATE<br>AUTO   | ELEPTRE LIGHT TRUE                                                                                                    | 10.001         | 111211000     |       | *******   | NDIVIDUAL     |

**Note:** Data for the report is updated on a monthly basis and Users should pay special attention to the top of the report stating the current date of the information.

The report generates two (2) Excel worksheets – one with the search criteria and one with the search results. Be sure to click on the Search Results menu in the bottom left corner to view the actual report data. The default sort order of the report will always be Year, Make, Model, Body Style regardless of the parameters used. Other fields that appear on the report but are not visible in the screen shot:

- Title Number
- Title Status
- Title Transfer Date
- Plate Category
- Owner/Lessee
- Address
- City
- State
- Zip
- Owner Type